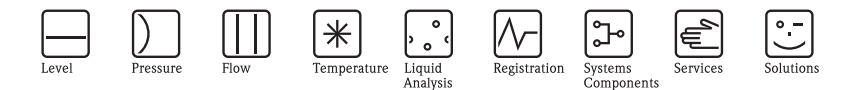

# 简明操作指南 Prosonic M FMU40/41/42/43/44 超声波物位仪

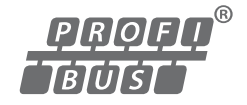

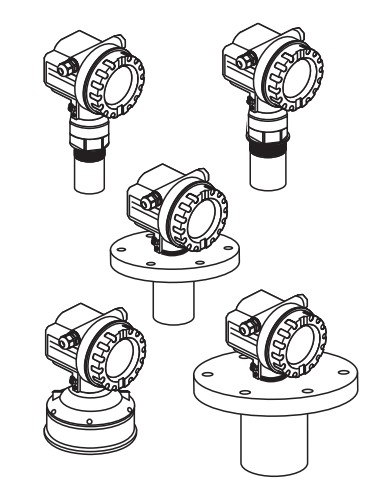

本文档为《简明操作指南》;不得替代随箱包装中的《操作手册》。

详细信息请参考随箱 CD 光盘中的 《操作手册》和其他文档资料, 或登录 以下网址查询: www.endress.com/deviceviewer。

KA01063F/00/ZH/13.11 71204946

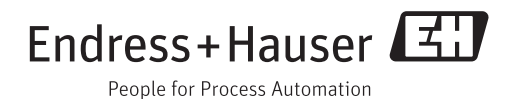

# 目录

| 1   | 安全指南                                                                          |
|-----|-------------------------------------------------------------------------------|
| 1.1 | 指定用途                                                                          |
| 1.2 | 安装、调试和操作                                                                      |
| 1.3 | 操作安全和过程安全 3                                                                   |
| 1.4 | 返回                                                                            |
| 1.5 | 安全图标                                                                          |
| 2   | <b>产</b> 业                                                                    |
| Z   | 安装                                                                            |
| 2.1 | 到货验收、储存                                                                       |
| 2.2 | 安装                                                                            |
| 2.3 | 安装条件                                                                          |
| 2.4 | 测量范围                                                                          |
| 2.5 | 安装提示 (FMU40/41)                                                               |
| 2.6 | 旋转外壳                                                                          |
| 2.7 | 安装后检查                                                                         |
| 3   | 接线                                                                            |
| 31  | 在 F12/F23 从志山按线 15                                                            |
| 3.2 | 在 T12 从壳由按线 16 16 17 12 17 17 16 16 16 17 17 17 17 17 17 17 17 17 17 17 17 17 |
| 3.2 | 使用M12 插头接线 16                                                                 |
| 3.4 | M12 插头的针脚分配 (PROFIBLIS PA 插头) 17                                              |
| 3.5 | 接线端子分配 17                                                                     |
| 3.6 | PROFIBIIS 自缆规格 17                                                             |
| 3.7 | 供申申斥                                                                          |
| 3.8 | 推荐连接                                                                          |
| 3.9 | 连接后检查                                                                         |
|     |                                                                               |
| 4   | 操作                                                                            |
| 4.1 | 操作方式                                                                          |
| 4.2 | 操作菜单结构                                                                        |
| 4.3 | 显示与操作单元                                                                       |
| 4.4 | 设备地址                                                                          |
| -   |                                                                               |
| 5   | 调试                                                                            |
| 5.1 | 功能检查                                                                          |
| 5.2 | 开启测量设备                                                                        |
| 5.3 | 基本设置                                                                          |

## 1 安全指南

#### 1.1 指定用途

Prosonic M 是一款一体式测量仪表,用于连续、非接触式物位测量。取决于传感器,测量液体时,最大量程可达 20 m (66 ft);测量固体时,最大量程可达 10 m (33 ft)。通过线性化功能, Prosonic M 还可以用于明渠和测量堰的流量测量。

### 1.2 安装、调试和操作

- 必须由经授权的合格专业技术人员(例如:电工)进行设备的安装、电气连接、调试和维护;必须严格遵守《简明操作指南》、应用规范、法律法规和证书(取决于应用条件)中的各项规定。
- 技术人员必须阅读《简明操作指南》,理解并遵守其中的各项规定。如仍有任何疑问,必须阅读《操作手册》(CD光盘中)。《操作手册》提供设备/测量系统的详细信息。
- 仅允许进行《操作手册》 (CD 光盘中) 中明确允许的设备改动或修理。
- 故障无法修复时,设备必须停用,防止误调试。
- 不得操作已损坏的设备,并对已损坏的设备进行标识。

#### 1.3 操作安全和过程安全

- 必须采取交替监控措施,确保设备在设置、测试和维护过程中始终满足操作安全和 过程安全的要求。
- 设备的制造和测试符合最先进、最严格的安全要求。出厂时,完全符合技术安全要求。遵守相关应用规范和欧洲标准的要求。
- 请注意铭牌上的技术参数。
- 设备需安装在防爆危险区域中使用时,必须遵守证书、国家和当地法规的规范要求。设备带单独成册的防爆 (Ex) 文档资料,防爆 (Ex) 手册是《操作手册》的组成部分。必须遵守防爆 (Ex) 手册中列举的安装规范、连接参数和安全指南要求。同时,还提供了相应的《安全指南》文档代号。
- 在具有整体安全性要求的应用场合中使用设备时,必须完全遵守单独成册的功能安 全手册的要求 (CD 光盘中)。

#### 1.4 返回

返回设备的详细信息请参考《操作手册》 (CD 光盘中)。

## 1.5 安全图标

| 图标       | 说明                                                 |
|----------|----------------------------------------------------|
| $\wedge$ | 警告!<br>"警告"图标表示:操作或步骤执行错误将导致人员受伤、安全事故或设备损坏。        |
| Ċ        | <b>小心!</b> "小心"图标表示:操作或步骤执行错误可能导致人员受伤或设备功能错误。      |
|          | <b>注意</b> : " 图标表示:操作或步骤执行错误可能会间接影响操作,或导致设备发生意外响应。 |

## 2 安装

## 2.1 到货验收、储存

#### 2.1.1 到货验收

检查包装及包装内的物品是否完好无损。 对照订货号,检查包装内的物品是否与供货清单一致,是否有遗漏。

#### 2.1.2 储存

包装测量仪表,为储存和运输过程中的仪表提供抗冲击保护。 原包装材料提供最佳防护。 允许储存温度范围:-40°C...+80°C(-40°F...+176°F)。

#### 安装 2.2

#### 2.2.1 安装方式 (FMU40、FMU41)

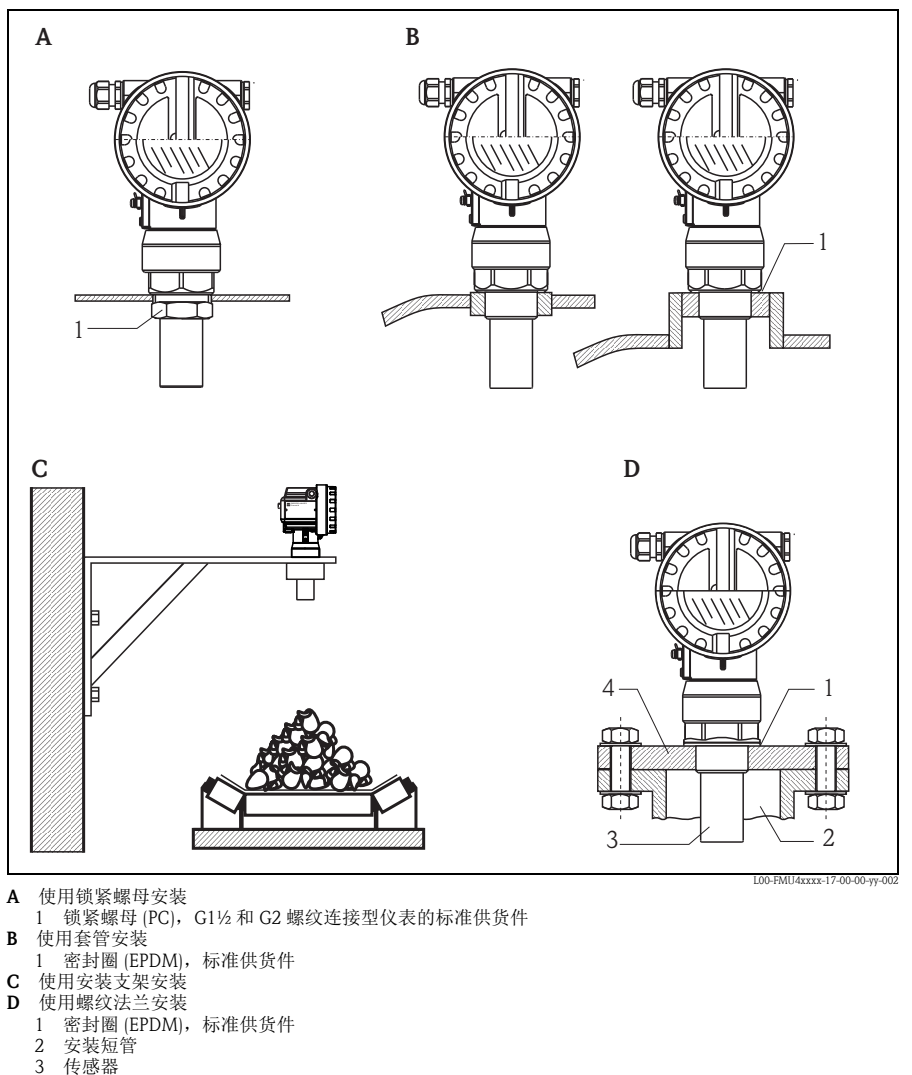

- 4 螺纹法兰

## 2.2.2 安装方式 (FMU42、 FMU44)

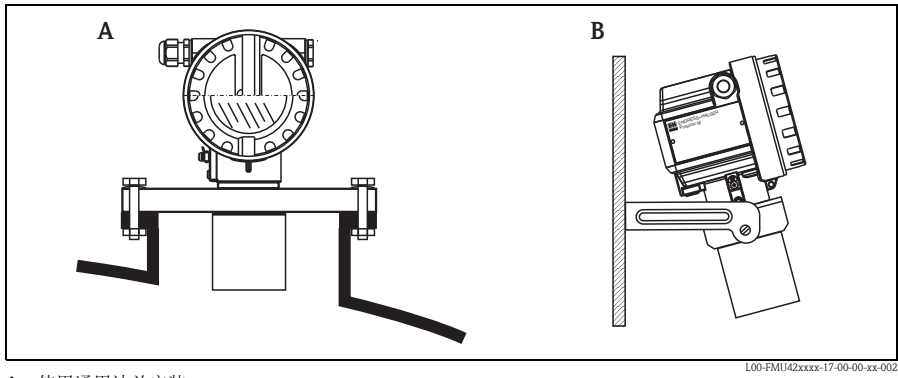

- A 使用通用法兰安装
- B 使用安装支架安装

#### 2.2.3 安装方式 (FMU43)

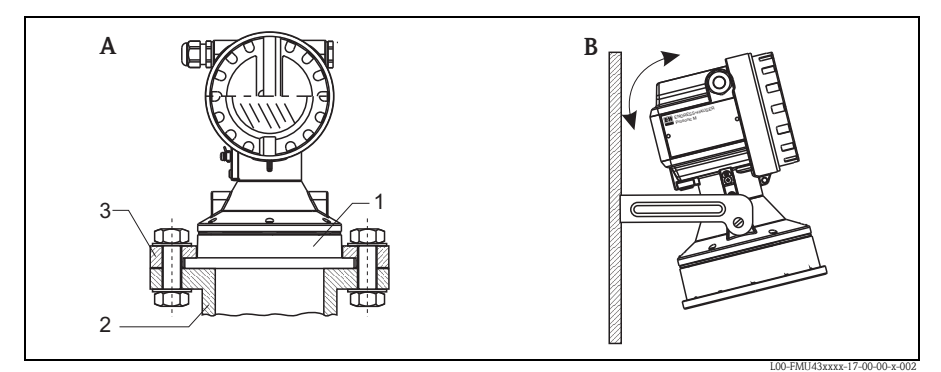

- A 使用通用松套法兰安装(可选)
  - 1 传感器
  - 2 安装短管
- 3 松套法兰
- B 使用安装支架安装

#### 2.3.1 物位测量时的安装条件

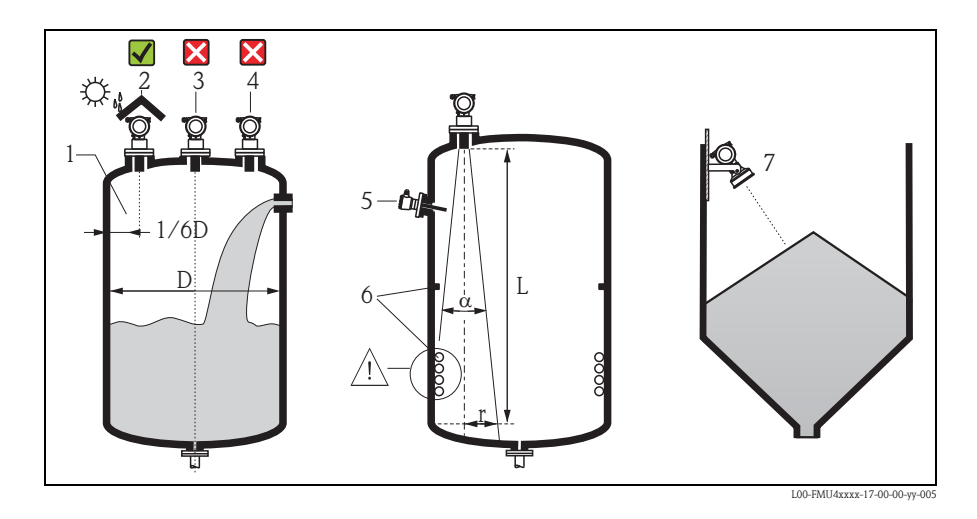

- 请勿将传感器安装在罐体中央(3)。
   推荐安装距离(1)-传感器与罐壁间的距离约为罐体直径的1/6。
- 安装防护罩 (2),防止仪表直接日晒雨淋,请参考 《技术资料》 TI00365F 中的"附件"(CD 光盘中)。
- 避免在加料区 (4) 中测量。
- 在信号波束角α范围内避免安装任何装置(5),例如:限位开关、温度传感器等。特别是对称结构的装置(6),例如:加热线圈、挡板等,也会干扰测量。
- 传感器应与物料表面 (7) 垂直安装。
- 禁止在同一罐体上安装两台超声波测量设备,因为两路信号可能会相互干扰。
- 使用 3 dB 波束角 α 估算测量范围。

| 传感器   | α    | L <sub>max</sub> | r <sub>max</sub> |
|-------|------|------------------|------------------|
| FMU40 | 11°  | 5 m (16 ft)      | 0.48 m (1.6 ft)  |
| FMU41 | 11°  | 8 m (26 ft)      | 0.77 m (2.5 ft)  |
| FMU42 | 9°   | 10 m (33 ft)     | 0.79 m (2.6 ft)  |
| FMU43 | 6°   | 15 m (49 ft)     | 0.79 m (2.6 ft)  |
| FMU44 | 11 ° | 20 m (66 ft)     | 1.93 m (6.3 ft)  |

#### 2.3.2 在狭长通道中安装

在存在强干扰回波的狭长通道中进 行测量时,建议使用超声波导波管 (例如: PE 或 PVC 废水管),导波 管的最小管径为 100 mm (3.94 in)。 请确保导波管内无灰尘积聚。如需 要,请定期清洁导波管。

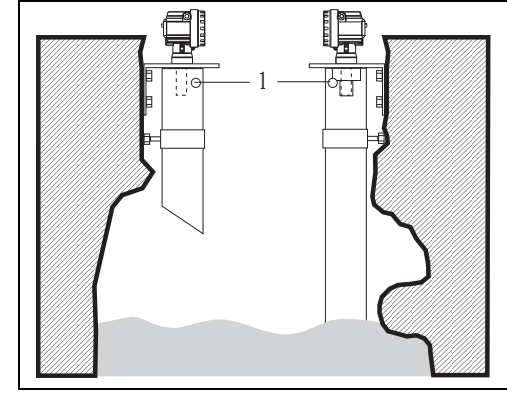

1 通风孔

L00-FMU4xxxx-17-00-00-yy-010

#### 2.3.3 流量测量时的安装条件

- 将 Prosonic M 安装在液体流入侧,安装高度尽可能接近最大液位 Hmax (需考虑盲区 (BD))。
- Prosonic M 安装在明渠或测量堰的中心线上方。
- 传感器膜片应平行于水面安装。
- 满足明渠或测量堰的安装距离要求。
- 通过 FieldCare 调试工具或通过现场显示手动输入"流量或物位"线性化曲线 ("Q/h 曲线")。

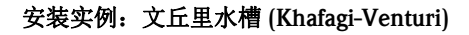

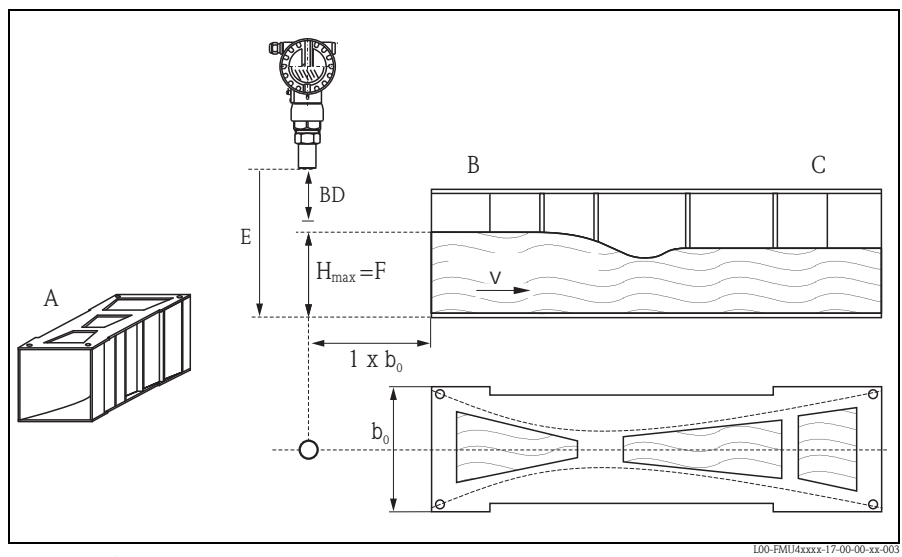

A 文丘里水槽 (Khafagi-Venturi flume) B 流入側 C 流出側 BD 盲区距离 E 空标 F 满标 V 流向

#### 安装实例:三角堰

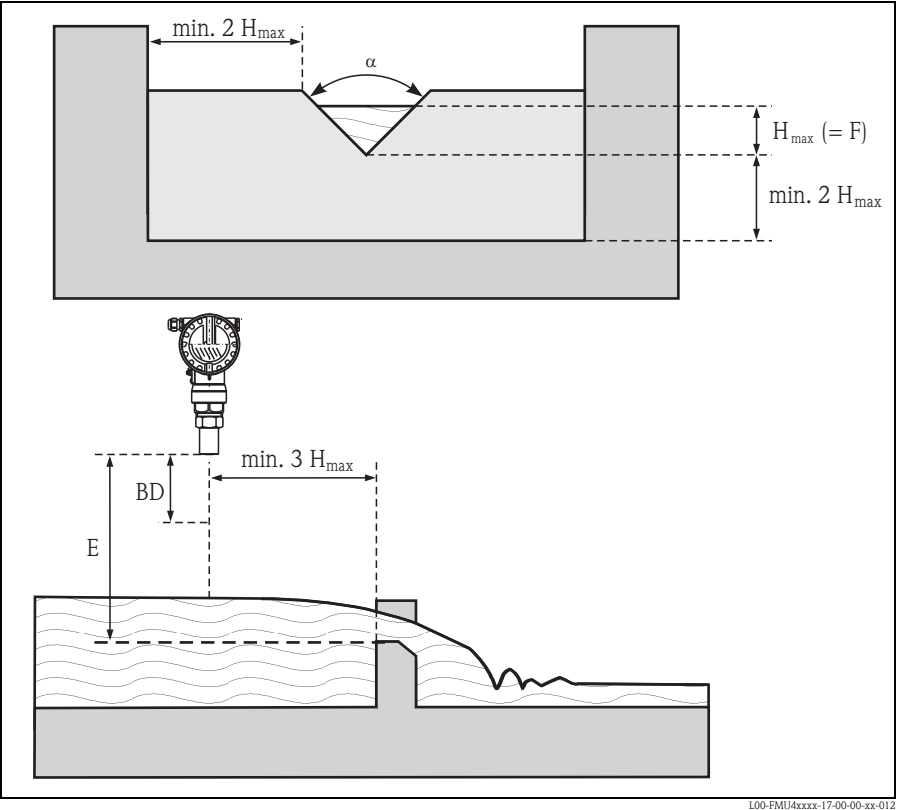

BD 盲区距离

E 空标

F 满标

## 2.4 测量范围

#### 2.4.1 盲区距离 / 使用安装短管安装

确定 Prosonic M 安装高度时,应保证物料在最高物位时也不会进入盲区距离 BD。采用 其他方法仍无法确保盲区距离 BD 时,可以使用安装短管安装。安装短管的内表面必 须光滑,不得存在任何边角或焊接点。特别是罐体内侧的安装短管末端不得存在任何 毛刺。注意安装短管的管径和长度限定值。为了最大限度地降低干扰因素对测量的影 响,建议将安装短管插入端采用带角度的斜插口(理想角度为 45°)。

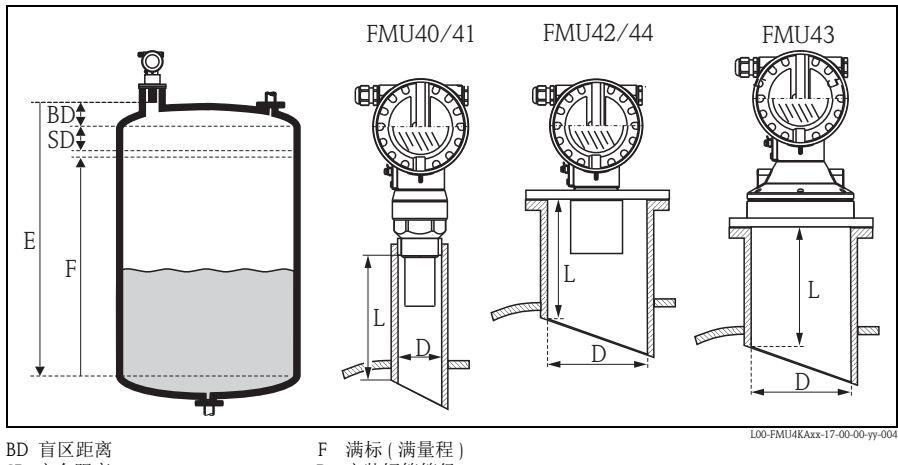

SD 安全距离 E 空标

- F 洲标 ( ) 满重住
   D 安装短管管径
   L 安装短管管径
- L 安装短管长度

|                       | 最大安装短管长度 (mm (in)) |            |            |            |            |
|-----------------------|--------------------|------------|------------|------------|------------|
| 安装短管管径                | FMU40              | FMU41      | FMU42      | FMU43      | FMU44      |
| DN50/2"               | 80 (3.15)          |            |            |            |            |
| DN80/3"               | 240 (9.45)         | 240 (9.45) | 250 (9.84) |            |            |
| DN100/4"              | 300 (11.8)         | 300 (11.8) | 300 (11.8) | 300 (11.8) |            |
| DN150/6"              | 400 (15.7)         | 400 (15.7) | 400 (15.7) | 300 (11.8) | 400 (15.7) |
| DN200/8"              | 400 (15.7)         | 400 (15.7) | 400 (15.7) | 300 (11.8) | 400 (15.7) |
| DN250/10"             | 400 (15.7)         | 400 (15.7) | 400 (15.7) | 300 (11.8) | 400 (15.7) |
| DN300/12"             | 400 (15.7)         | 400 (15.7) | 400 (15.7) | 300 (11.8) | 400 (15.7) |
| 传感器特性                 |                    |            |            |            |            |
| 波束角 α                 | 11°                | 11°        | 9°         | 6°         | 11°        |
| 盲区距离 (m (ft))         | 0.25 (0.8)         | 0.35 (1.1) | 0.4 (1.3)  | 0.6 (2.0)  | 0.5 (1.6)  |
| 液体测量的最大量程 (m<br>(ft)) | 5 (16.0)           | 8 (26.0)   | 10 (33.0)  | 15 (49.0)  | 20 (66.0)  |
| 固体测量的最大量程 (m (ft))    | 2 (6.6)            | 3.5 (11.0) | 5 (16.0)   | 7 (23.0)   | 10 (33.0)  |

凸小心!

物位高度进入盲区距离时,可能会导致设备故障。

#### 2.4.2 安全距离

物位高度上升,进入安全距离 SD 时,仪表切换至警告或报警状态。 在 "Safety distance / 安全距离"(015)功能参数中自由设定 SD 值。 "in safety distance / 安全距离内"(016)功能参数设置物位进入安全距离后的仪表响应。

提供以下三个选项:

- Warning / 警告: 仪表输出错误信息,仍继续测量。
- Alarm / 报警: 仪表输出错误信息。输出信号为 "Output on alarm / 报警输出" (011) 功能参数中的设定值 (MAX / 最大值、MIN / 最小值、user-specific value / 用户 自定义值,或 holds the last value / 保持最新值 )。一旦物位下降,退出安全距离,仪 表重新开始测量。
- Self holding / 自保持: 与报警选项的响应相同。但是,物位下降,退出安全距离之 后,仍继续报警。.只有通过 "Ackn. alarm / 确认报警" (017) 功能参数取消报警 后,仪表才能重新开始测量。

#### 2.4.3 测量范围

传感器的量程取决于测量条件。请参考《技术资料》 TI00365F 估算测量范围。最大量程请参考上图 (适用于良好工况)。

| 传感器   | 最大量程 [mm (inch)] |
|-------|------------------|
| FMU40 | 5 (16)           |
| FMU41 | 8 (26)           |
| FMU42 | 10 (33)          |
| FMU43 | 15 (49)          |
| FMU44 | 20 (66)          |

## 2.5 安装提示 (FMU40/41)

## 骨小心!

安装 Prosonic M 时, 仅需将螺纹连接旋入即可。

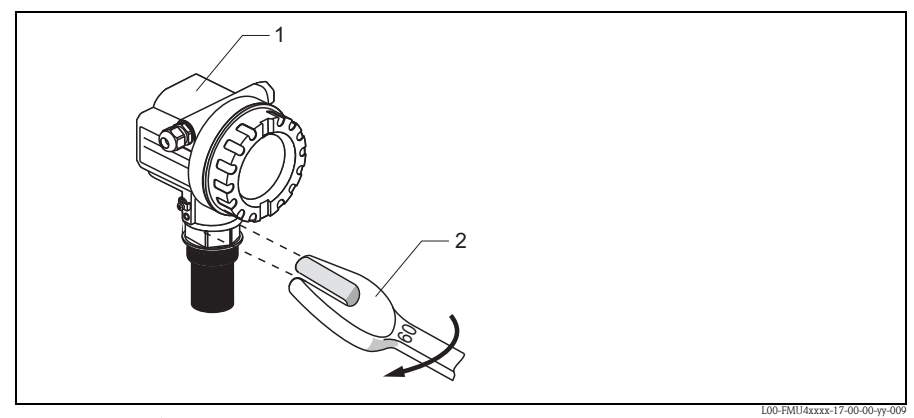

1 F12 或 T12 外壳

2 65 AF 扳手, 扭矩: max. 20 Nm (14.75 lbf ft)

#### 旋转外壳 2.6

安装后,外壳可以350°旋转,便于访问显示屏和操作端子接线腔。 按照下列步骤将外壳旋转至所需位置:

- 松开固定螺丝 (1) (内六角扳手: 4 mm (0.16 in))。
- 旋转外壳 (2) 至所需位置。
- 拧紧固定螺丝 (1)。最大扭矩: 0.5 Nm (0.36 lbf ft)。
- Loctite 可用于固定螺丝。

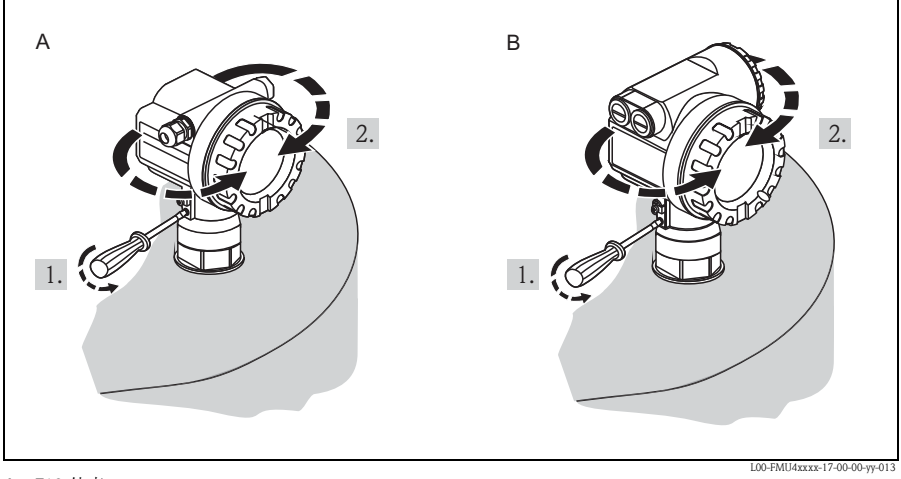

A F12 外壳 B T12 外壳

#### 2.7 安装后检查

测量仪表安装完成后,请进行下列检查:

- 测量仪表是否完好无损(目视检查)?
- 测量仪表是否符合测量点规范,例如:过程温度、过程压力、环境温度、测量范围 等?
- 测量点数量和标签是否正确(目视检查)?
- 是否采取充足的防护措施,避免测量仪表日晒雨淋?
- 是否正确拧紧缆塞?
- 对准外壳后,检查安装短管或法兰上的过程密封是否完好。

## 3 接线

⚠ 警告!

在危险区域中使用测量仪表时,必须遵守相关国家标准和法规,以及《安全指南》 或《安装/控制图示》进行安装。

骨小心!

- 接线前,请注意:
- 供电电压必须与铭牌上的电压参数一致。
- 仪表接线前,请关闭电源。
- 连接仪表前,将等电势连接端连接至变送器接地端 (→ 
   〕18"推荐连接")。

## 3.1 在 F12/F23 外壳中接线

- 1. 拧松外壳盖(1)。
- 2. 拆除显示单元 (2) (可选)。
- 3. 拆除端子接线腔盖 (3)。
- 轻轻外拉拉环,拔出接线端子块 (4)。
- 5. 将电缆 (5) 插入缆塞 (6) 中。
- 进行接线操作 (参考"接线端子分配")。
- 7. 重新安装接线端子块 (4)。
- 拧紧缆塞 (6)。 最大扭矩: 10...12 Nm (7.37...8.85 lbf ft)!
- 疗紧端子接线腔盖板 (3) 上的螺 丝。
- 10. 安装显示模块(2)(可选)。
- 11. 拧上外壳盖(1)。
- 12. 接通电源。

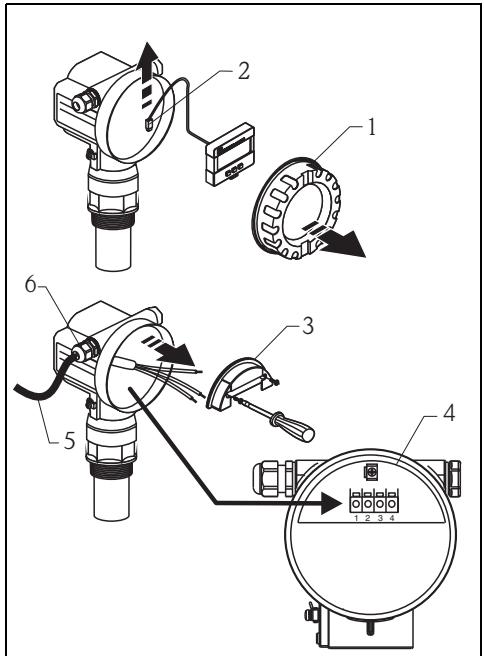

L00-FMxxxxxx-04-00-00-xx-033

## 3.2 在 T12 外壳中接线

- 1. 拧松接线腔盖(1)。
- 2. 将电缆 (2) 插入缆塞 (3) 中。
- 在端子接线腔内,将电缆屏蔽层连 接至接线端子(4)上。
- 进行接线操作 (参考"接线端子分配")。
- 疗紧缆塞 (6). 最大扭矩: 10...12 Nm (7.37...8.85 lbf ft)!
- 6. 拧上外壳盖 (1)。
- 7. 接通电源。

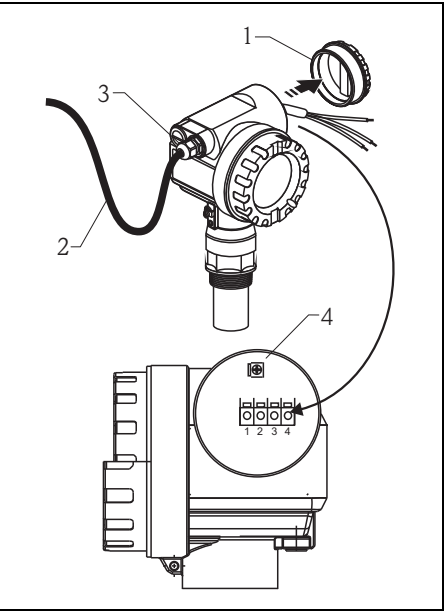

L00-FMxxxxxx-04-00-00-xx-032

## 3.3 使用 M12 插头接线

- 1. 将插头(1)插入插口(2)中。
- 2. 牢固拧紧。
- 3. 按照所需安全规范进行设备接地。

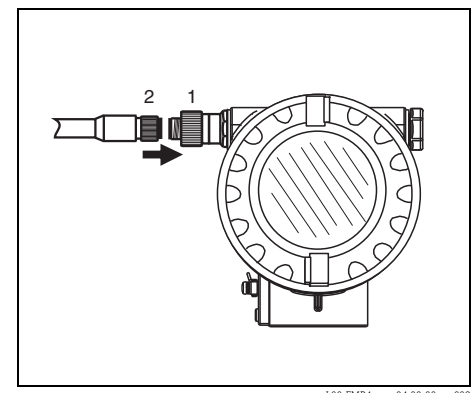

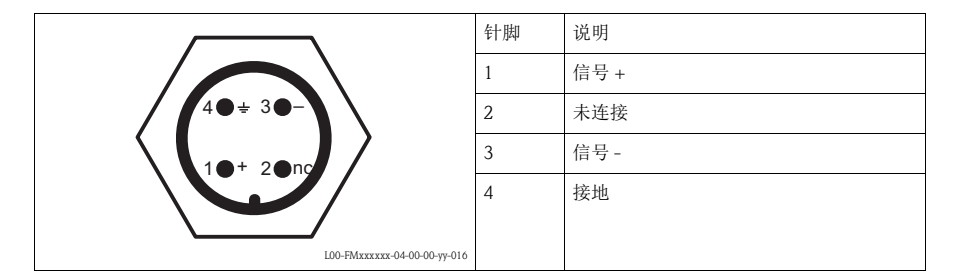

## 3.5 接线端子分配

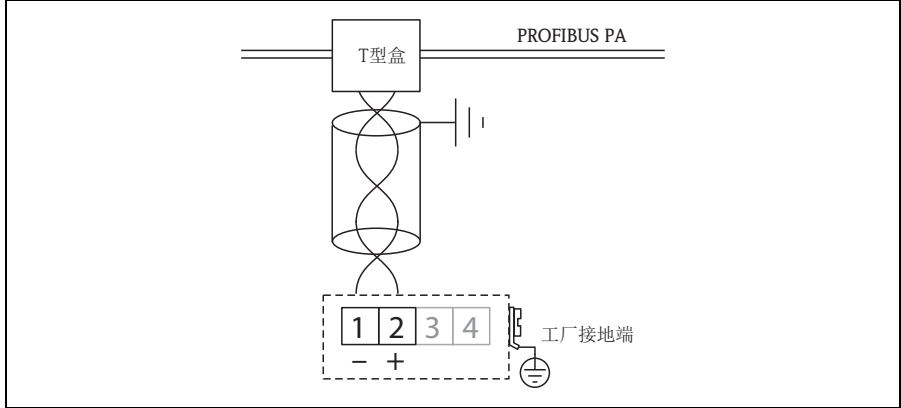

L00-FMxxxxx-04-00-00-zh-012

## 3.6 PROFIBUS 电缆规格

必须使用双绞屏蔽线。 可以使用下列类型的电缆:

- 回路阻抗 (DC): 15...150 Ω//km
- 感抗: 0.4...1 mH/km
- 容抗: 80...200 nF/km

## 3.7 供电电压

通过接线端子直接加载在仪表上的电压值:

- 最小端子电压: 9 V
- 最大端子电压: 32 V

在上述电压范围内的电流消耗约为13 mA。

## 3.8 推荐连接

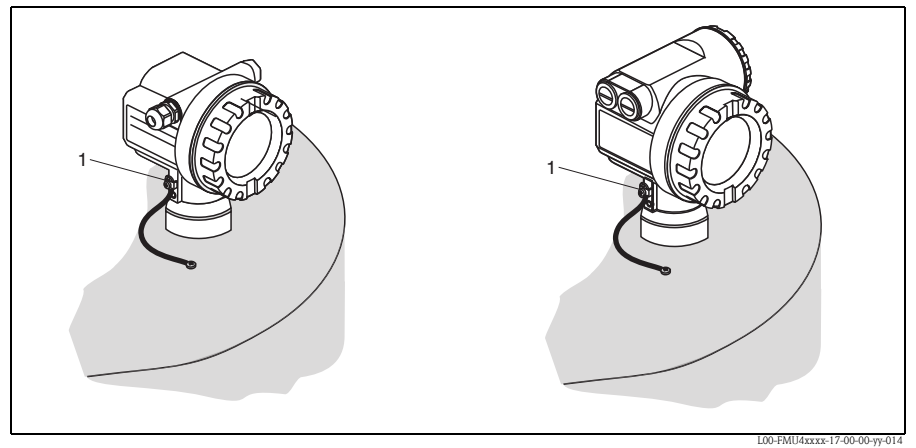

<sup>1</sup> 变送器的外部接地端

为了确保最佳电磁兼容性 (EMC),请注意以下几点:

- Prosonic M 的金属外壳通过塑料传感器与罐体绝缘。因此,应在外壳和罐体/安装支架/法兰间安装低阻抗的连接部件,以确保电磁兼容性 (EMC)。
   连接部分应尽可能短,以实现最佳电磁兼容性 (EMC)。理想情况下,应使用接地线。
- 变送器的外部接地端必须连接至接地端上。
- 必须确保分支点之间的电缆屏蔽网的连续性。
- 单个接地点之间有电势平衡要求时,屏蔽线在每个电缆末端接地,或将其连接至设备外壳(应尽可能短)。
- 单个接地点之间电势差较大时,通过高频使用的电容器接地(例如:陶瓷电容器 10 nF/250 V~)。

#### 凸 小心!

防爆应用场合中使用时, 仅允许在特定条件下使用, 保护屏蔽层接地, 参考 EN 60 079-14 标准。

电缆规格的详细信息请参考《操作手册》 BA00034S "PROFIBUS DP/PA 的布局和调试 指南"、PNO 指南 2.092 "PROFIBUS PA 用户手册和安装指导"和 IEC61158-2 (MBP) 标 准。

## 3.9 连接后检查

测量仪表接线完成后,请进行下列检查:

- 接线端子分配是否正确?
- 缆塞是否拧紧?
- M12 插头是否牢固拧紧 (可选)?
- 外壳盖是否拧紧?
- 电源接通后,显示单元中是否有显示?

## 4 操作

## 4.1 操作方式

- 通过显示与操作单元进行现场操作
- 远程操作
  - 通过服务接口,带 Commubox FXA291 和调试工具 FieldCare
  - 通过 PROFIBUS DP, 带 PROFIcard、 PROFIboard 或 PROFlusb
  - 非循环数据交换, SLOT 索引表

## 4.2 操作菜单结构

操作菜单采用两级菜单结构:

- 功能参数 (001、002、003、...、0D8、0D9):
   每个功能组中包含一个或多个功能参数。功能参数为仪表实际操作或仪表参数。
   在功能参数中,可以输入数值,也可以选择和保存参数。
   "basic setup / 基本设置"(00)功能组中包含下列功能参数,例如:
   "tank shape / 罐体形状"(002)、"medium property / 介质属性"(003)、
   "process cond. / 过程条件"(004)、"empty calibr. / 空标"(005)等。

例如, 仪表应用条件发生变化时, 按照下列步骤操作:

- 1. 选择 "basic setup / 基本设置" (00) 功能组。
- 选择 "tank shape / 罐体形状" (002) 功能参数 (在此功能参数中选择当前罐体形状)。

#### 4.2.1 识别功能参数

为了在功能菜单中快速查询功能参数,显示每个功能参数的菜单号。

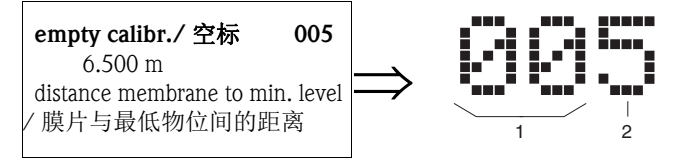

1 功能组

2 功能参数

前两位数字为功能组标识:

- basic setup / 基本设置 00
- safety settings / 安全设置 01
- linearisation / 温度 04

■ basic setup / 基本设置 00

•••

第三位数字为功能组中的功能参数标识:

- tank shape / 罐体形状 002
- medium property / 介质属性 003
- process cond. / 过程条件 004

本文档中介绍的功能参数均带菜单号,标识在功能参数后的括号内(例如: "tank shape / 罐体形状"(002))。

 $\rightarrow$ 

## 4.3 显示与操作单元

#### 4.3.1 现场显示 VU331

LCD 显示与操作单元模块 VU331 位于外壳盖下方。透过透明盖读取测量值。打开外壳 盖即可操作仪表。

...

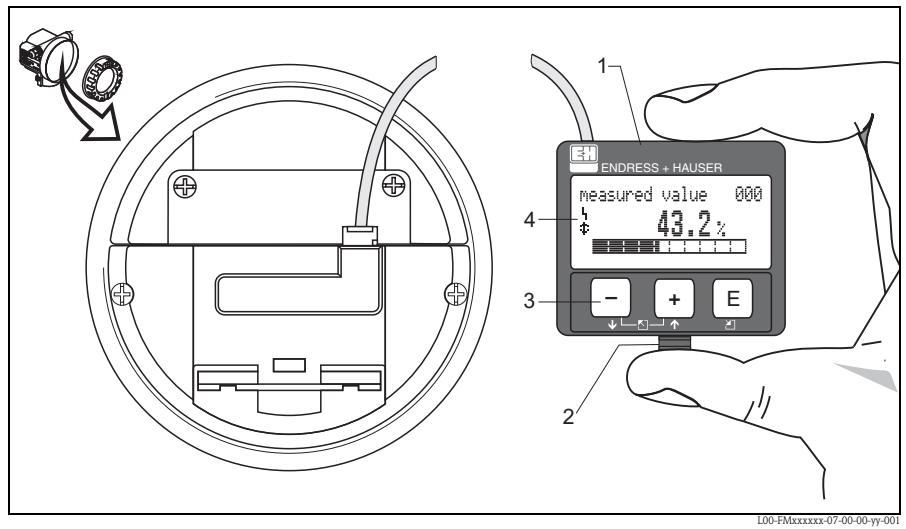

- 1 LCD 液晶显示屏
- 2 卡扣
- 3 按键
- 4 图标

#### 4.3.2 显示

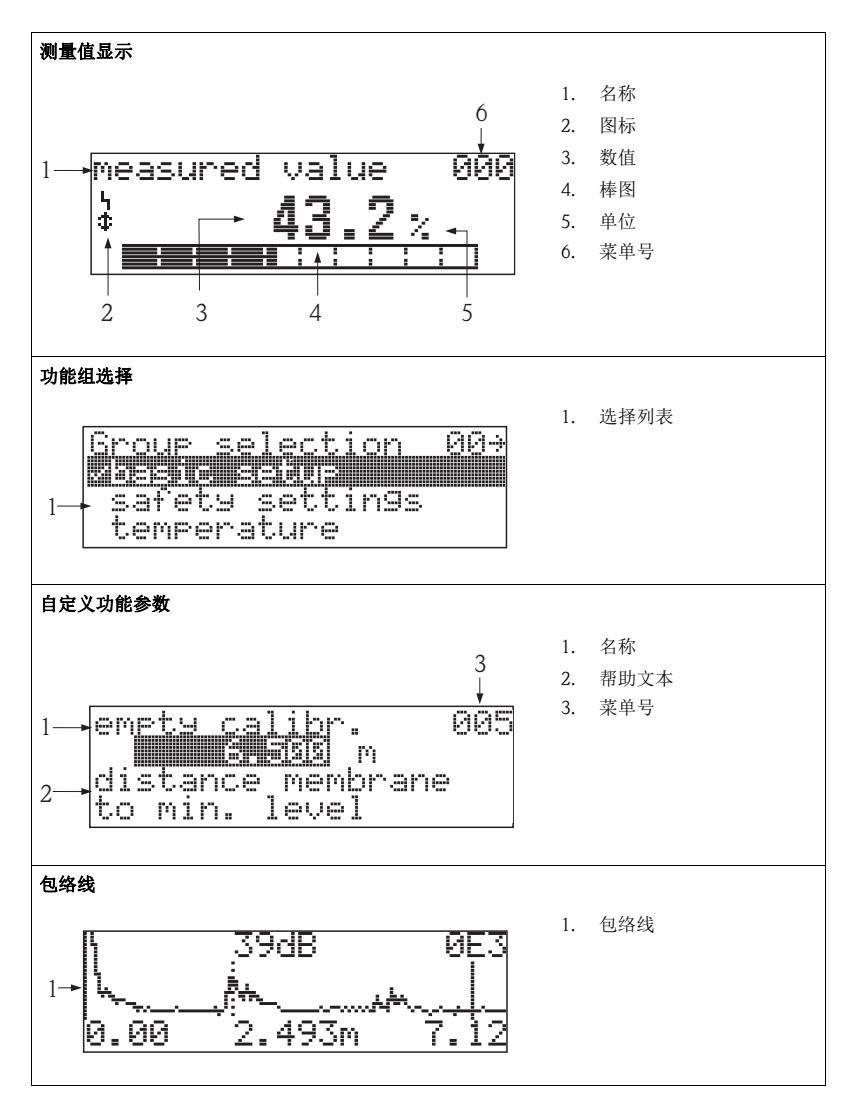

在测量值显示中,棒图对应于输出。棒图分成10段。完全充满的每段棒图表示设定满量程的10%。

#### 4.3.3 显示图标

下表介绍了液晶显示屏上出现的图标:

| 图标 | 说明                                                           |
|----|--------------------------------------------------------------|
| Ч  | <b>报警图标</b><br>仪表处于报警状态时,显示报警图标。图标闪烁时,为警告标识。                 |
| S  | <b>锁定图标</b><br>仪表处于锁定状态时,即禁止任何输入时,显示锁定图标。                    |
| ¢  | 通信图标<br>在通过 HART、 PROFIBUS PA 或基金会现场总线 (FF) 传输数据的过程中,显示通信图标。 |

#### 4.3.4 按键功能

| 按键           | 说明                                                            |
|--------------|---------------------------------------------------------------|
| + 或 1        | 在选择列表中向上移动。<br>在功能参数中编辑数值。                                    |
| - 或 ↓        | 在选择列表中向下移动。<br>在功能参数中编辑数值。                                    |
| + 或 🖸        | 在功能组中左移。                                                      |
| E            | 在功能组中右移,确认。                                                   |
| + 和 E<br>或 E | LCD 显示屏的对比度设置。                                                |
| + 和 - 和 E    | 硬件锁定/解锁<br>硬件锁定后,无法通过显示或通信操作仪表!<br>仅允许通过显示单元进行硬件解锁,且必须输入解锁密码。 |

## 4.4 设备地址

#### 4.4.1 软件地址设定

将 DIP 开关拨至 "ON (开)" 位置,进行软件地址设定。 软件地址设定方法的详细信息请参考 BA00034S。

使用调试工具 FieldCare 时,可以通过 "Device / 设备"菜单中的 "Set address / 设定 地址"功能参数设定地址。

#### 4.4.2 硬件地址设定

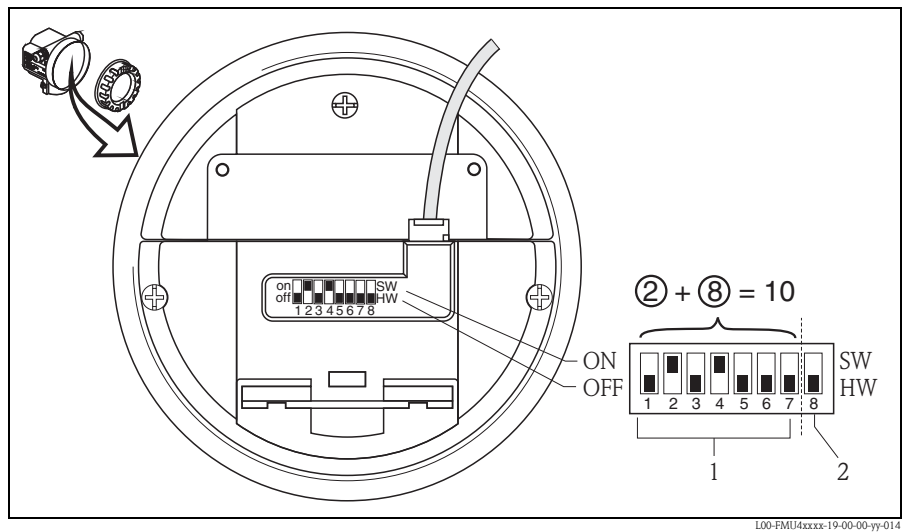

1 地址

2 地址设定方法

将 DIP 开关拨至 "OFF (关)" 位置,进行硬件地址设定。 在此情形下,通过 DIP 开关 1...7 设置地址,参考下表:

| 开关号                       | 1 | 2 | 3 | 4 | 5  | 6  | 7  |
|---------------------------|---|---|---|---|----|----|----|
| 开关位置 "OFF ( 关 )"<br>对应的数值 | 0 | 0 | 0 | 0 | 0  | 0  | 0  |
| 开关位置 "ON (开)"<br>对应的数值    | 1 | 2 | 4 | 8 | 16 | 32 | 64 |

完成开关切换的10s后,新地址生效。

## 5 调试

## 5.1 功能检查

启动测量点之前,请确保已完成所有最终检查:

- ■"安装后检查"检查列表
- ■"连接后检查"检查列表

## 5.2 开启测量设备

首次上电时, 仪表首先进行初始化。随后显示下列信息 (显示时间: 5 s):

- 仪表型号
- 软件版本号
- 数字式通信信号类型

| 功能参数                      | 说明                                                                                                    |
|---------------------------|----------------------------------------------------------------------------------------------------|
| $\rightarrow$ language    | 选择语言<br>(仪表首次上电时,显示此信息)                                                                                                    |
| → distance unit / 距离单位    | 选择基本单位<br>仪表首次上电时,显示此信息                                                                                                    |
| → measured value / 测量值    | 显示当前测量值。<br>按照所选择单位<br>(参考 "customer unit / 用户自定义单位"(042)功能参数)显示当前测量<br>值。在"no.of decimals / 小数点位数"(095)功能参数中选择小数点位<br>数。<br>详细信息请参考 BA00240F"仪表功能描述"(CD 光盘中)。 |
| → group selection / 功能组选项 | 按下 E 键,进入功能组选项。<br>执行基本设置 → 昌 28。                                                                                                    |

## 5.3 基本设置

## 5.3.1 基本设置概述

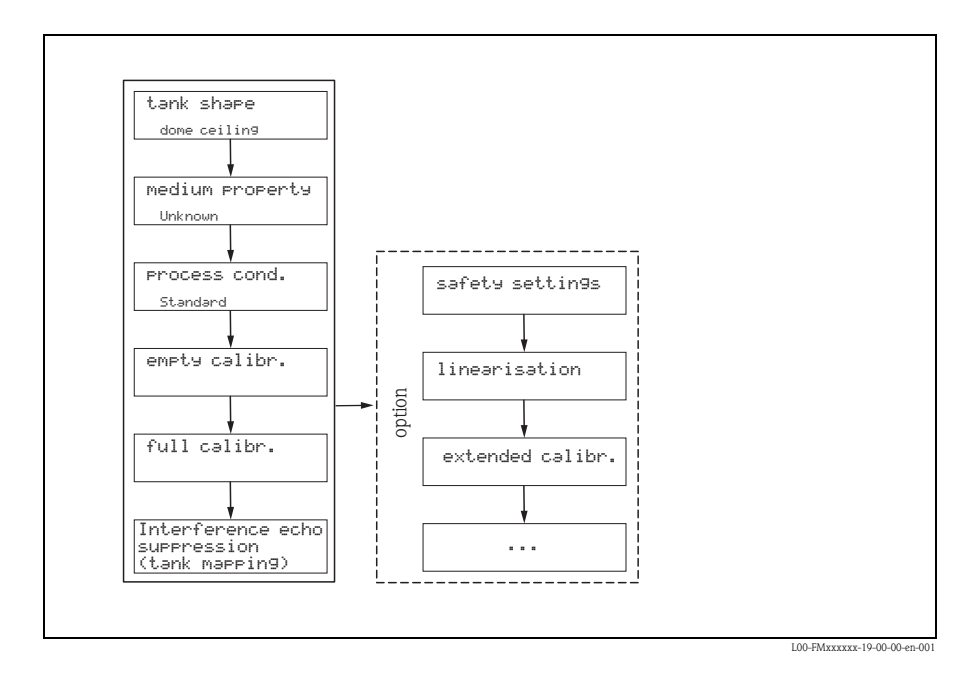

"Basic setup / 基本设置"(00) 功能组中包含标准测量任务所需的仪表调试。完成一个功能参数后,自动显示下一功能参数。从而引导用户完成整个标定。

| 步骤  | 功能参数                                       | 说明                                                                                                    |
|-----|--------------------------------------------|----------------------------------------------------------------------------------------------------|
| 测量点 | <b>殳置</b> ( 详细信息 → 章节 5.3.2)               |                                                                                                    |
| 1   | → tank shape / 罐体形状 (002)                  | 根据实际应用,选择适合的参数值。                                                                                                    |
| 2   | → medium property / 介质属性 (003)             |                                                                                                    |
| 3   | → process cond / 过程条件 (004)                |                                                                                                    |
| 空标和 | <b>满标</b> (详细信息→ 章节 5.3.3)                 |                                                                                                    |
| 4   | → empty calibration / 空标 (005)             | 设置传感器膜片至最低物位 (0%) 间的距离。                                                                                                    |
| 5   | → blocking distance / 盲区距离 (059)           | 显示参数:输入满标(满量程)时请注意最大物位不得进入盲<br>区距离(BD)。                                                                                                    |
| 6   | → full calibration / 満标 (006)              | 设置最低物位 (0%) 与最高物位 (100%) 间的距离。                                                                                                    |
| 干扰回 | <b>皮抑制 ( 罐体抑制 )</b> ( 详细信息 → 章节            | 5.3.4)                                                                                                    |
| 7   | → dist./measured value / 距离/测量值<br>(008)   | 显示 distance / 距离测量值 (参考点与介质表面间的距离)和 meas. value / 物位 计算值 (基于空标的计算值)。                                                                                                    |
| 8   | → check distance / 检查距离 (051)              | 此功能参数用于启动干扰回波抑制。为此,必须将测量距离<br>与到介质表面的实际距离进行比较。提供下列选项:<br>选项:<br>• distance = ok / 距离正常<br>• dist. too small / 距离过小<br>• dist. too big / 距离过大<br>• dist. unknown / 距离未知<br>• manual / 手动 |
| 9   | → range of mapping / 抑制范围 (052)            | 在此功能参数中显示推荐抑制范围。参考点始终为传感器膜<br>片。参数值仍可修改。                                                                                                    |
| 10  | → start mapping / 启动抑制 (053)               | 选项:<br>• off / 关: 抑制结束<br>• on / 开: 抑制开始                                                                                                    |
| 11  | → dist./measured value / 距离 / 测量值<br>(008) | 抑制完成后,显示距离测量值 D ( 传感器膜片与介质表面间 的距离 ) 和物位。                                                                                                    |
| 包络线 | (详细信息→ 章节 5.3.5)                           |                                                                                                    |
| 12  | → plot settings / 图形设置 (0E1)               | 完成基本设置后,建议通过包络线 ( <b>"envelope curve / 包络 线" (0E)</b> 功能组 ) 进行测量评估。                                                                                                    |

#### 5.3.2 测量点设置

| 功能参数                                 | 说明                                                                                                    |
|--------------------------------------|----------------------------------------------------------------------------------------------------|
| "tank shape /<br>罐体形状"<br>(002)      | 在此功能参数中选择以下选项:<br><b>选项:</b><br><b>dome ceiling / 圆顶罐 (→ A)</b><br><b></b> horizontal cyl. / 卧罐 (→ B)<br><b>b</b> ypass / 旁通管 (→ C)<br><b>s</b> stilling well (ultrasonic guide pipe) / 导波管 (超声波导波管)(→ C)<br><b>n</b> oc ceiling / 敞口罐 (→ D)<br><b>s</b> sphere / 球罐 (→ E)<br><b>f</b> lat ceiling / 平顶罐 (→ F) |
|                                      |                                                                                                    |
|                                      |                                                                                                    |
| "medium property /<br>介质属性"<br>(003) | 在此功能参数中选择介质类型。<br>选项<br><b>unknown / 未知(例如: 膏状介质,油脂、乳脂、聚胶等)</b><br><b>i</b> liquid / 液体<br><b>i</b> solid, grain size < 4 mm (fine) / 固体,颗粒大小 < 4 mm (精细)<br><b>i</b> solid, grain size > 4 mm (coarse) / 固体,颗粒大小 > 4 mm (粗糙)                                                                                  |
| "process cond./<br>过程条件"<br>(004)    | 在此功能参数中选择过程条件。信号评估的滤波器自动根据所选条件进行调节。<br>选项 → 参考下表:                                                                                                    |

| "process cond. /<br>过程条件"    | 应用                                  | 实例 | 滤波器设置                                                      |
|------------------------------|-------------------------------------|----|------------------------------------------------------------|
| standard liquid /<br>标准液体    | 不满足以下各类描述的<br>所有应用                  |    | 过滤器和输出阻尼时间均<br>设置为平均值。                                     |
| calm surface /<br>平静液面       | 带浸没管或底部加料的储罐                        |    | 平均过滤器和输出阻尼时<br>间均设置为高值。<br>-> 稳定测量值<br>-> 精准测量<br>-> 响应时间长 |
| turbulent surface/<br>扰动液面   | 自由加料、安装短管或<br>小型罐底导致液面波动<br>的储罐/缓冲罐 |    | 特殊过滤器用于稳定输入<br>信号,设置为高值。<br>->稳定测量值<br>->介质响应时间            |
| additional agitator /<br>搅拌器 | 搅拌器导致的液面波动<br>(可能伴有漩涡)              |    | 特殊过滤器用于稳定输入<br>信号,设置为高值。<br>->稳定测量值<br>->介质响应时间            |
| fast change /<br>快速变化        | 物位快速变化,特别是在小型罐体中                    |    | 平均过滤器设置为低值。<br>-> 响应时间短<br>-> 可能出现不稳定的测量<br>值              |

| "process cond. /<br>过程条件 "   | 应用                   | 实例 | 滤波器设置                                         |
|------------------------------|----------------------|----|-----------------------------------------------|
| standard solid /<br>标准固体     | 不满足以下各类描述的<br>所有固料应用 |    | 过滤器和输出阻尼时间均<br>设置为平均值。                        |
| solid dusty /<br>固体粉尘        | 粉尘固料                 |    | 平均滤波器设置为检测相<br>对微弱的信号。                        |
| conveyor belt /<br>传输带       | 快速料位变化的固料            |    | 平均过滤器设置为低值。<br>-> 响应时间短<br>-> 可能出现不稳定的测量<br>值 |
| test: no filter /<br>测试:无滤波器 | 服务 / 诊断用             |    | 所有过滤器关闭。                                      |

#### 5.3.3 空标和满标

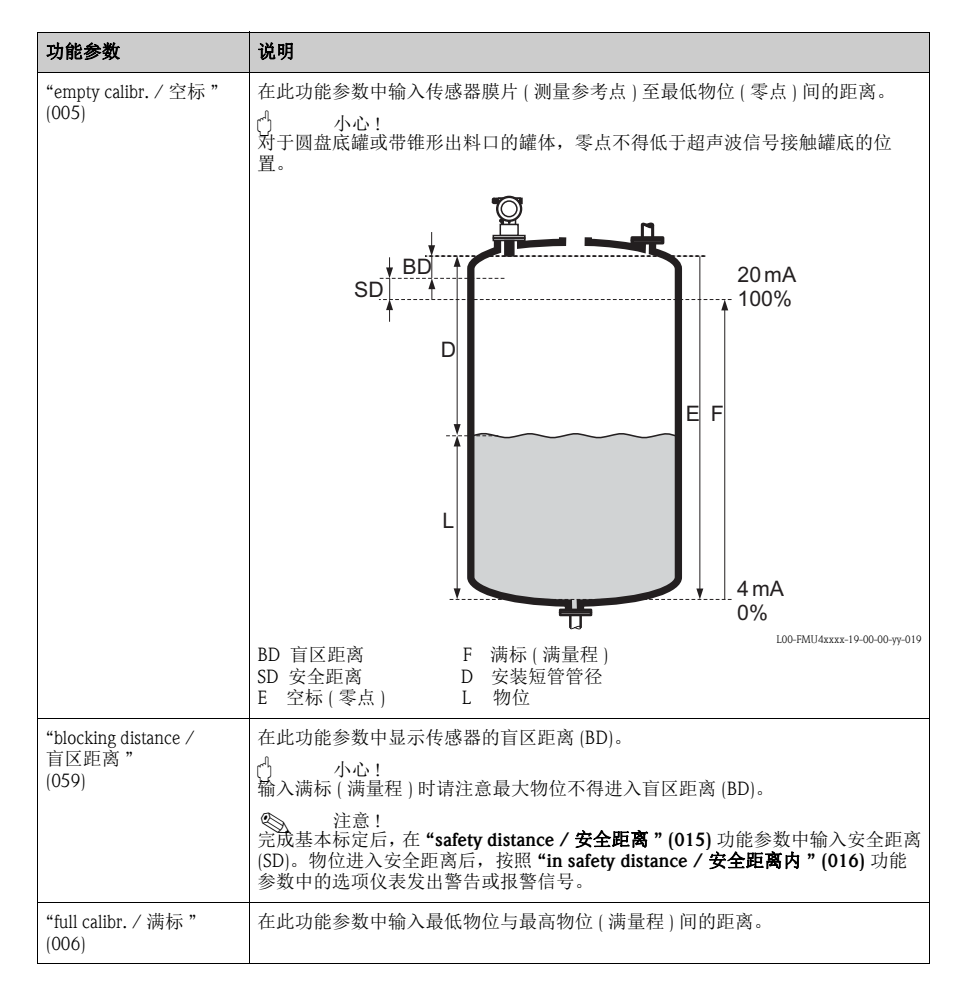

#### 调试

## 5.3.4 干扰回波抑制(罐体抑制)

| 功能参数                                       | 说明                                                                                                    |  |  |
|--------------------------------------------|----------------------------------------------------------------------------------------------------|--|--|
| "dist./meas.value /<br>距离 / 测量值 "<br>(008) | 显示 <b>distance / 距离</b> 测量值(参考点与介质表面间的距离)和 <b>meas. value / 物位</b> 计算值(基于空标的计算值)。检查显示值是否与实际物位或实际距离一致。                                                                                                    |  |  |
| "check distance /<br>检查距离"<br>(051)        | 此功能参数用于启动干扰回波抑制。为此,必须将测量距离与到介质表面的实际<br>距离进行比较。提供下列选项:<br><b>选项:</b><br>• distance = ok / 距离正常<br>• dist. too small / 距离过小<br>• dist. too big / 距离过大<br>• dist. unknown / 距离未知<br>• manual / 手动                                                                                                    |  |  |
|                                            |                                                                                                    |  |  |
|                                            | L00-FMR2XAxx-14-00-06-xx-010<br>1 距离正常                                                                                                    |  |  |
|                                            | 选项:     显示距离正确时,选择"distance=ok/距离正常"。<br>通过下列干扰回波抑制对传感器附近的回波进行抑制。     显示距离过小时,选择"dist.too small/距离过小"。<br>此时,干扰回波产生的信号将被抑制。     显示距离过大时,选择"dist.too big/距离过大"。<br>无法通过干扰回波抑制消除错误。跳过后续两个功能参数。<br>检查应用参数"tank shape / 罐体形状"(002)、"medium property / 介质属性"(003)、"process cond./过程条件"(004)和"empty calibr./空标"(005)<br>(在"basic setup / 基本设置"(00)功能组中)。     实际距离未知时,选择"dist.unknown / 距离未知"。<br>跳过后续两个功能参数。     如需在后续功能参数中设置抑制范围,选择"manual / 手动"。 |  |  |
| "range of mapping /<br>抑制范围"<br>(052)      | 在此功能参数中显示推荐抑制范围。参考点始终为传感器膜片。操作员可以修改<br>此参数值。执行手动抑制时,缺省值为0m。                                                                                                    |  |  |
|                                            | [1] 小心!<br>抑制范围终点必须设置在实际物位回波信号前 0.5 m(1.6 ft)。<br>空罐时,请勿输入 E,而应输入 E – 0.5 m。                                                                                                    |  |  |

| 功能参数                                      | 说明                                                                                                    |
|-------------------------------------------|----------------------------------------------------------------------------------------------------|
| "start mapping /<br>启动抑制"<br>(053)        | 在此功能参数中按照 <b>"range of mapping / 抑制范围" (052).</b> 功能参数中设置的距离启动干扰回波抑制。<br>选项:<br>• off / 关: 抑制结束<br>• on / 开: 抑制开始                                                                                                    |
| "dist./meas.value /<br>距离 / 测量值"<br>(008) | <ul> <li>再次显示距离测量值(参考点与介质表面间的距离)和物位计算值(基于空标计算)。<br/>检查显示值是否与实际物位或实际距离一致。</li> <li>提供下列选项:</li> <li>距离正确 - 物位正确 -&gt; 基本设置完成</li> <li>距离错误 - 物位错误 -&gt;<br/>必须进行后续干扰回波抑制 "checkdistance / 检查距离"(051)</li> <li>距离正确 - 物位错误 -&gt; 检查 "emptycalibr. / 空标"(005)</li> </ul> |
| 返回功能组选项                                   | 完成基本设置后,建议通过包络线("envelope curve / 包络线"功能组)进行测量评估。<br>3 s 后,显示下列信息。                                                                                                    |

## 5.3.5 仪表包络线显示

| 功能参数                                 | 说明                                                                                                    |
|--------------------------------------|----------------------------------------------------------------------------------------------------|
| "plot settings /<br>图形设置"<br>(0E1)   | <ul> <li>完成基本设置后,建议通过包络线 ("envelope curve / 包络线"(0E) 功能组)进行测量评估。</li> <li>在此功能参数中选择 LCD 显示信息:</li> <li>envelope curve / 包络线</li> <li>env.curve+FAC / 包络线 + FAC</li> <li>env.curve+cust.map / 包络线 + 用户自定义抑制</li> <li>注意!</li> <li>FAC 和干扰回波抑制的详细信息请参考 BA00240F "Prosonic M - 仪表功能描述"。</li> </ul> |
| "recording curve /<br>记录曲线"<br>(0E2) | 在此功能参数中确定包络线的显示模式: <ul> <li>single curve/单次曲线,或</li> <li>cyclic / 循环</li> <li>注意 !</li> <li>采用包络线显示时,测量值的显示更新周期较慢。因此,完成测量点优化后,建议退出包络线显示模式。</li> </ul>                                                                                                    |

www.endress.com/worldwide

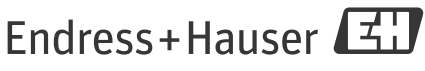

People for Process Automation

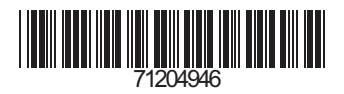

KA01063F/00/ZH/13.11 71204946 CCS/FM+SGML 9.0